I

NOTE: We recommend creating a meeting description that is applicable for all of the re-occurring meetings, and not specific to an individual event.

3. Select how often you want the event to be re-occurring by selecting the

then the appropriate setting.

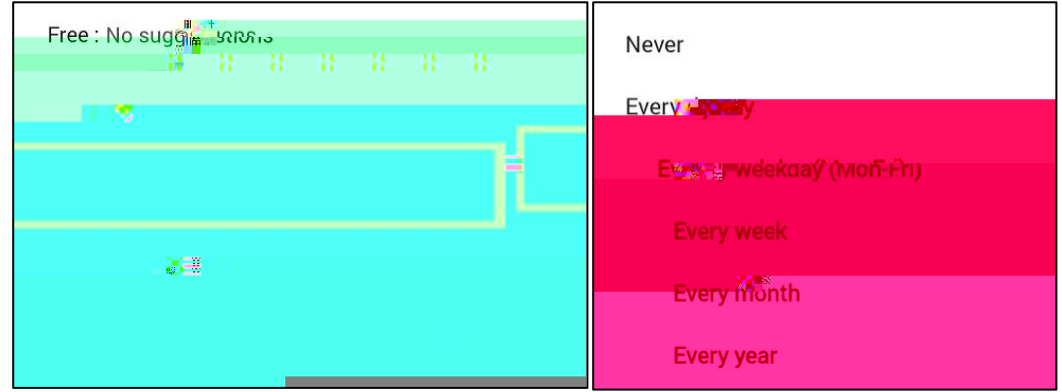

4. Select the for the appropriate date for the last time your re-occurring meeting will occur.

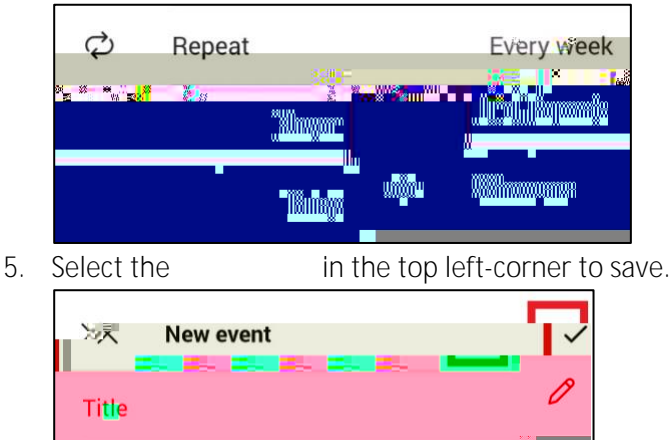

## Sharing Your Re-Occurring Meeting

To get a link to the meeting, go to your Teams calendar.

1. Find the scheduled re-occurring meeting.

| LQ Cal     | endar    |               | ĝ |
|------------|----------|---------------|---|
| Q Search   | È        |               |   |
| May 25 Tod | an (8)?? |               |   |
|            |          | 27 <b>8</b> 1 |   |
|            |          |               |   |
|            |          |               |   |
|            |          |               |   |
|            |          | 87            |   |
|            |          |               |   |
|            |          |               |   |

2. Click on the meeting.

| CHAT                    | DET/ \\A                           |                 |
|-------------------------|------------------------------------|-----------------|
| <br>ermine <sup>®</sup> | Logan                              |                 |
| Tito May 25             |                                    |                 |
| 10:00                   | 🏰 າ 🕂 1 ປີ:3ປ AM ຊ<br>ເຊິ່ງ ເລຍ ອາ | netige ing home |
|                         | Join                               |                 |
|                         | » <mark>1</mark> 7                 |                 |
| Wills.                  |                                    | 00              |

3. Change the save.

that need to be changed and select the

in the top right corner to